# Comment connecter au station Windows 10 du DESI à partir d'un GNU/Linux

Cet article décrit une procédure pour connecter au station Windows 10 du DESI à partir d'un distribution GNU/Linux. Ce procédure utilise **flatpak** pour installer le client RDP nommé **Remmina**.

## Procédure d'insllation et configuration de flatpak

Si l'application flatpak est déjà installé, veuillez sauter cette procédure.

Début de cette procédure

- 1. Installer puis configurer l'application flatpak en suivant les étapes suivants :
  - a. Ouvrir un navigateur à l'adresse suivant : https://flatpak.org/setup/
  - b. Sélectionner la distribution GNU/Linux qui correspond à votre PC puis suivre ces instructions
- 2. Après le redémarrage de votre PC, ouvrir votre session de nouveau puis ouvrir un terminal.
- 3. Dans un terminal, ajouter le répertoire flatpak dans votre environnement d'utilisateur en tapant la commande suivante :
  - a. flatpak remote-add --if-not-exists flathub https://flathub.org/repo/flathub.flatpakrepo --user

Fin de cette procédure

#### Procédure d'installation puis d'ouverture de Remmina

Si l'application Remmina est déjà installé, veuillez sauter cette procédure.

Début de cette procédure

- 1. Installer Remmina
  - a. Dans un terminal, taper la commande suivante :
    - i. flatpak install flathub org.remmina.Remmina --user
- Ouvrir Remmina soit à partir du menu d'interface graphique de bureau ou soit par terminal en entrant la commande suivante :

   a. flatpak run org.remmina.Remmina --user

Fin de cette procédure

Pour faire une mise à jour sur de **Remmina**, ouvrir un terminal puis entrer la commande suivante : flatpak update org.remmina.Remmina --user

Pour désinstaller **Remmina**, ouvrir un terminal puis entrer la commande suivante : flatpak uninstall org.remmina.Remmina --user

### Procédure de connexion au station Windows 10 du DESI

Début de cette procédure

- 1. Ouvrir une session VPN de l'UdeM en suivant les instructions dans la section **Configurer le VPN sur un poste Linux** à l'adresse suivant : a. https://wiki.umontreal.ca/display/SIE/FAQ+Linux#FAQLinux-ConfigurerleVPNsurunposteLinux
- 2. Configurer **Remmina** pour la connexion
  - a. Ouvrir l'application Remmina.
  - b. Dans la fenêtre Visionneur de bureaux distants Remmina, créer un nouveau profil de connexion en cliquer sur l'icône suivant :

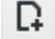

Nouveau profil de connexion

c. Dans la fenêtre Préférences de bureau distant, remplir les champs avec les attributs suivants :

| Préférences de bureau distant |                                                                   |     |
|-------------------------------|-------------------------------------------------------------------|-----|
| Nom                           | Station Windows 10 du DESI                                        |     |
| Groupe                        |                                                                   |     |
| Protocole                     | 😵 RDP — Remote Desktop Protocol                                   | -   |
| Précommande                   | command %h %u %t %U %p %goption                                   |     |
| Post-commande                 | /path/to/command -opt1 arg %h %u %t -opt2 %U %p %g                |     |
| Basique Avancé                | Démarrage automatique Tunnel SSH                                  |     |
| Serveur                       | desi.iro.umontreal.ca                                             | -   |
| Nom d'utilisateur             | votre code d'accès de la DESI                                     |     |
| Mot de passe                  | •••••                                                             |     |
| Domaine                       |                                                                   |     |
| Définitions d'affichage       | O Utiliser la taille de fenêtre initiale                          |     |
|                               | ○ Personnalisée 640x480                                           |     |
| Profondeur de couleur         | Haute couleur (16 bpp)                                            | •   |
| Dossier partagé               | (Aucun)                                                           | -   |
| Annuler                       | Définir par défaut Enregistrer Connexion Enregistrer et se connec | ter |

Enregistrer ce profil en cliquant sur le button **Enregistrer**. Ce nouveau profil apparaît dans la fenêtre **Visionneur de bureaux distants Remmina**.

- 3. Dans la fenêtre Visionneur de bureaux distants Remmina, ouvrir une session à distant vers un station Windows 10 du DESI en double cliquant sur le profil.
- 4. Si c'est la première fois que votre PC se connecte à un station Windows 10, un message d'avertissement affiche à propos d'un certificat du station Windows 10 cliquer sur le button oui pour accepter le certificat.
- 5. Attendre que la station Windows 10 du DESI termine la prépartion de votre bureau.

#### Fin de cette procédure

Si l'affichage du bureau de Windows 10 ne correspond pas à la résolution de votre moniteur, veuillez cliquer sur l'icône suivant :

# 63

#### Commuter la mise à jour dynamique de la définition

Pour fermer la session de Windows 10 puis déconnecter du station de Windows 10, cliquer sur les icônes suivants :

à partir du menu Démarrer

→ Se déconnecter